# GeoConnect Ver.3.00 バージョンアップ情報(2022/04/05)

## ネット認証機構の仕様変更

Ver.3.00 ではネット認証機構の仕様を変更しました。

#### ● インストール時デスクトップにアイコン追加

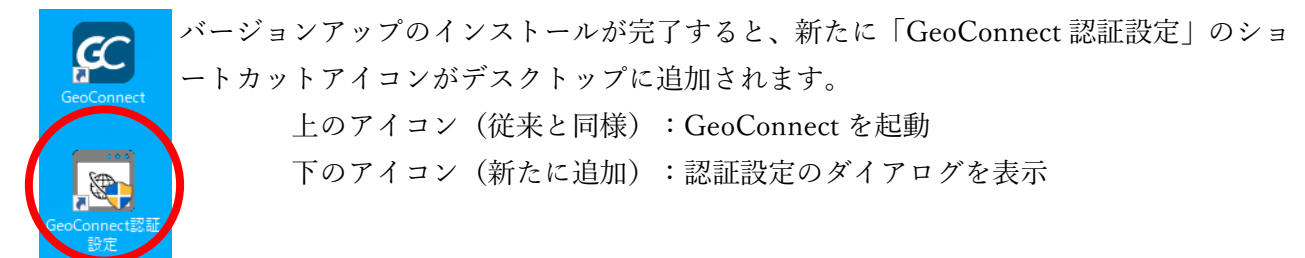

#### ● バージョンアップ後のネット認証について

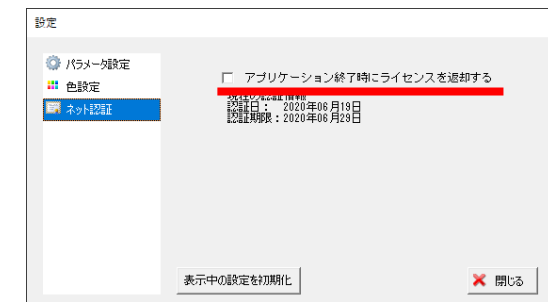

設定メニュー>各種設定>ネット認証の「アプリケーショ ン終了時にライセンスを返却する」の設定状況によって、 動作が異なります。

チェックなし(ライセンスを返却しない)

プログラム起動時の動作はこれまでと変更はありません。デスクトップの「GeoConnect」ショートカットアイコンをダブルクリックすると製品が起動します。

チェックあり(終了時に毎回ライセンスを返却する)

| GeoConnect認証設定                 |                    |
|--------------------------------|--------------------|
| - ライセンス設定                      | ver. o.(           |
| Customer ID                    | sch-168298474 cf s |
| Product Key                    | 117-47547-251708   |
| PC Name                        | PC名再取得             |
| □ プロキシサーバーを使う                  | 設定                 |
| 「ライセンス―――                      |                    |
| 現在、利用していません<br>(ライセンス取得してください) | ライセンス取得            |
|                                | 나도 조사              |
|                                | 使用状况               |
|                                | エラーログを保存           |
| 6                              | ■ 起動 閉じる           |

前回のプログラム終了時にライセンスを返却してい た場合、「GeoConnect」ショートカットアイコンを ダブルクリックすると「GeoConnect 認証設定」が起 動します。(ユーザーアカウント制御のダイアログ が表示された場合は「はい」をクリックしてくださ い。)

「ライセンス取得」をクリックし、「ライセンスの 取得に成功しました」と表示されたら、GeoConnect を起動してください。

※「使用状況」をクリックすると、空きライセンス 数と現在ライセンスを取得している PC Name が 表示されます。空きライセンスがない場合は、他 の PC でライセンスを返却してから「ライセンス取 得」を行ってください。

### 仕様変更

- ・ Windows 11 に対応
- ・ 地理院タイルの標高タイルに対応
- ・ 簡易断面画面 方眼入力欄の桁数を小数点以下2桁に変更 方眼入力欄のホイールによる数値の増減量を0.5 に変更

### 不具合修正

・ 地理院タイル表示が OFF の時、特殊タイル一覧の取得が行えない